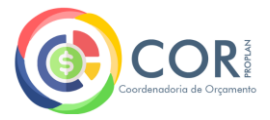

### Acesso aos dados relativos ao Detalhamento de Despesas da Universidade Federal de Alfenas Passo a passo

# Acesse o sítio do Sistema Integrado de Orçamento e Planejamento: <u>www.siop.planejamento.gov.br</u> Clique no ícone correspondente ao "Painel de Orçamento":

☆ 🕜 : ← → C (8 Não seguro https://www.siop.planejamento.gov.br/modulo/login/index.html#/ gov.br ACESSO À INFORMAÇÃO LEGISLACÃO ÓRGÃOS DO GOVERNO COMUNICA BD PARTICIPE Sistema Integrado de Planejamento e Orcamento Acesso ao SIOP Atendimento SIOP Painel do Orcamento Orcamento Cidadão (\$) Digital Consulte informações Já tem usuário? Faça o login e born trabalho: 剑 sobre o orcamento Descubra quanto será Portal de Atendimente despesas de TI, série gasto pelo governo federal nas diversas histórica de execução. emendas individuais e áreas, como: saúde Solicitação de acess muito mais segurança, educação entre oufras Chat - Sofia 📥 Entrar com gov.bi Cadastro de Acões Dados Abertos Ω Veja dados financeiros Acesse os dados no Manuais e outras informações sobre as ações do formato RDF e seu Saiba como usar o SIOP modelo ontológico com o passo a passo de orçamento federal cada módulo Clique aqui para acessar com CPF/Senha do SIOP 纷 Fique por dentro Acompanhamento Despesas Discricionárias - Captação 2024 02/01/2025, 14:49 Informamos a abertura da janela de captação do módulo Acompanhamento das Despesas Discricionárias entre 02 de janeiro até o dia 17 de janeiro de 2025. As informações a serem preenchidas referem-se ao exercício de 2024. Captação Acompanhamento Orçamentário Físico Financeiro 17/12/2024, 19:51 Entre 16 de dezembro de 2024 e 31 de janeiro de 2025, estará aberta a janela de captação JAN-DEZ no submódulo "Acompanhamento Físico-Financeiro do Orçamento" do módulo "Acompanhamento Orcamentário". Durante este período, será possível inserir informações sobre a execução física e financiera do orcamento referente aos meses de janeiro a dezembro de 2024. Além disso, será possível regionalizar a execução das despesas com localizador Nacional e preencher informações sobre as Agendas Transversais e Multissetoriais, conforme divulgado por meio do Oficio Circular SEI nº 216/2024/MPO, de 06/12/2024. Para mais informações, consulte a página do Acompanhamento Orçamentário nos Manuais do SIOP. Captação das Informações Complementares dos Benefícios 08/08/2024, 10:33 Foi iniciada nesta semana a captação das informações complementares para o PLOA 2025 referente aos Benefícios Obrigatórios aos Servidores e Empregados Públicos de Empresas Estatais Dependentes, e seus Dependentes, com o demonstrativo do número de beneficiários, do valor per capita do beneficio e do ato legal. Englobam-se os beneficios: Assistência Médica (incluindo Exames Periódicos), Auxílio-Alimentação, Assistência Pré-Escolar e Auxílio-Transporte, em atenção ao inciso IX, do Anexo II, do PLDO-2025, conforme divulgado nos Ofício

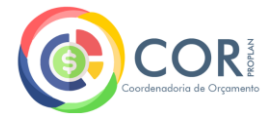

### 3. Na tela seguinte, clique em "Consulta Livre".

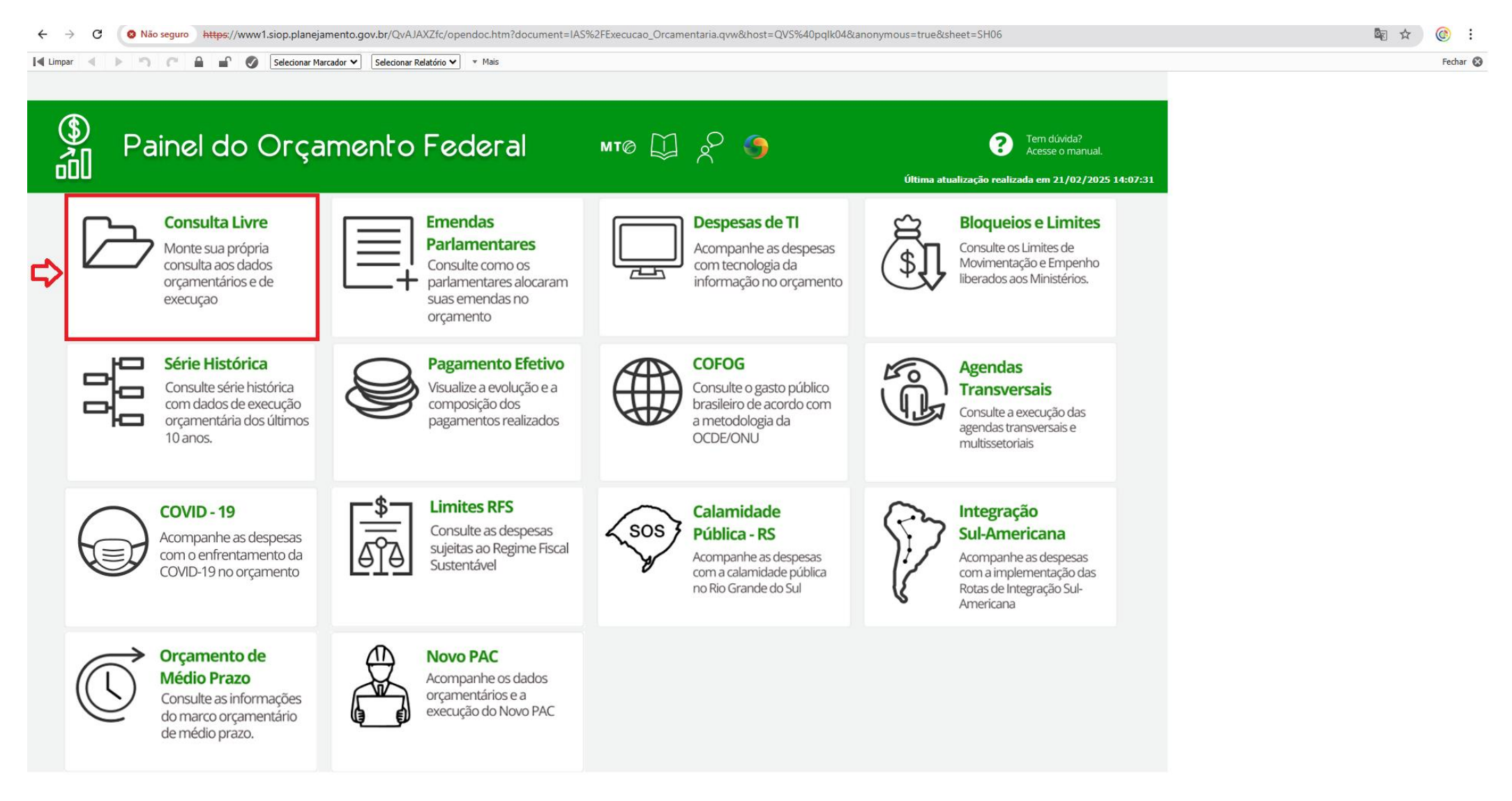

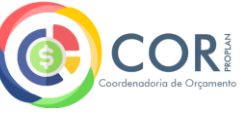

4. Em "Passo 1": insira os filtros para sua pesquisa. Para relatório completo de despesas empenhadas, liquidadas e pagas, dividas por ação orçamentária, primeiramente clique em "Ano" e marque a opção desejada para consulta.

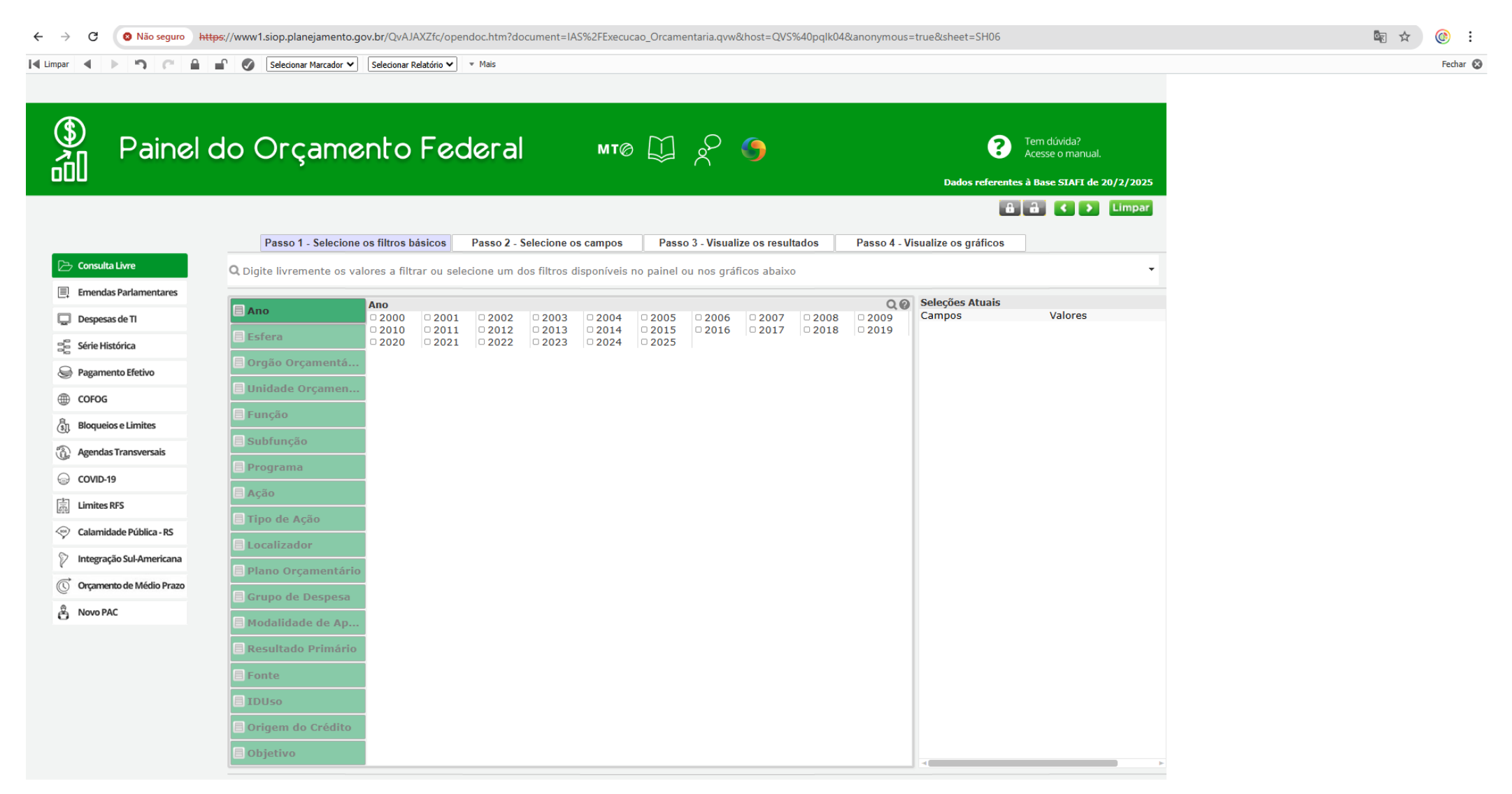

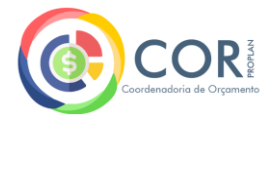

## 5. Clique no filtro "Unidade Orçamentária", busque e marque o código "26260", correspondente à UNIFAL/MG.

|                       | Selecionar Marcador V Selecionar Relatório V V Mais                                                                                                    |         |
|-----------------------|----------------------------------------------------------------------------------------------------|---------|
|                       |                                                                                                    |         |
| Painel                | do Orcamento Federal MTØ M O G                                                                                                    |         |
|                       | Dados referentes à Base STAFI de 20/                                                                                                    | /2/2025 |
|                       |                                                                                                    | impar   |
|                       |                                                                                                    |         |
|                       | Passo 1 - Selecione os filitos básicos Passo 2 - Selecione os campos Passo 3 - visualize os resultados Passo 4 - visualize os granicos                                                        |         |
| nsulta Livre          | Q 26260                                                                                                    | 0       |
| endas Parlamentares   | 26260 - Universidade Federal de Alfenas                                                                                                    |         |
| spesas de TI          | 93238 - Recursos da Universidade Federal de Alfenas(25250)                                                                                                    |         |
| ie Histórica          | Esfera 01901 - Fundo Rotativo da Câmara dos Deputados 02101 - Senado Federal Ano 22024                                                                                                    |         |
|                       | Orgão Orçamentá     O2103 - Secretaria Especial de Informática - PRODASEN     O2104 - Secretaria Especial de Editoração e Publicação                                                          |         |
| zamento Efetivo       | Unidade Orsanen     O2901 - Fundo Especial do Senado Federal                                                                                                    |         |
| FOG                   | <ul> <li>Ondade Organiei</li> <li>O2903 - Fundo de Informatica e Processamento de Dados do Senado Federal</li> <li>O2904 - Fundo da Secretaria Especial de Editoração e Publicação</li> </ul> |         |
| queios e Limites      | Função     O3101 - Tribunal de Contas da União     U10101 - Supremo Tribunal Federal                                                                                                    |         |
|                       | Subfunção I 10102 - Conselho Nacional de Justiça                                                                                                    |         |
| endas Transversais    | Programa D 11101 - Superior Tribunal de Justiça                                                                                                    |         |
| VID-19                | 12102 - Tribunal Regional Federal da 1a. Região     12103 - Tribunal Regional Federal da 2a. Região                                                                                           |         |
| nites RFS             | Ação                                                                                                    |         |
| amidado Dública - DC  | Tipo de Ação                                                                                                    |         |
| arriudue Publica - KS | Localizador     12107 - Tribunal Regional Federal da 6ª Região     13101 - Justica Militar da União                                                                                           |         |
| egração Sul-Americana | Plano Orcamentário                                                                                                    |         |
| amento de Médio Prazo | 14100 - 14102 - Tribunal Regional Eleitoral do Acre      14103 - Tribunal Regional Eleitoral de Alagoas                                                                                       |         |
| NO PAC                | Grupo de Despesa 0 14104 - Tribunal Regional Eleitoral do Amazonas                                                                                                    |         |
| WTAC                  | Modalidade de Ap 0 14106 - Tribunal Regional Eleitoral do Ceará                                                                                                    |         |
|                       | Resultado Primário                                                                                                    |         |
|                       | 14109 - Tribunal Regional Eleitoral de Golás     14110 - Tribunal Regional Eleitoral do Maranhão                                                                                              |         |
|                       | Fonte     14111 - Tribunal Regional Eleitoral de Mato Grosso                                                                                                    |         |
|                       | IDUso 0 14112 - Tribunal Regional Eleitoral de Mato Grosso do Sul<br>0 14113 - Tribunal Regional Eleitoral de Minas Gerais                                                                    |         |
|                       | Origem do Crédito                                                                                                    |         |
|                       | C 11115 - Thomas Devices I tablead the Device f                                                                                                    |         |

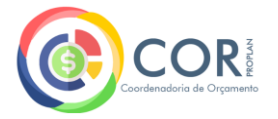

# 6. Confira se o "Ano" e a "Unidade Orçamentária" estão corretos:

| Painel               | do Orcam                      | ento Fed                                                     | deral MT©                                                                    | о Ш <i>-</i> Р (5)                |             | ?                     | Tem dúvida?<br>Acesse o manual. |  |
|----------------------|-------------------------------|--------------------------------------------------------------|------------------------------------------------------------------------------|-----------------------------------|-------------|-----------------------|---------------------------------|--|
|                      |                               |                                                              |                                                                              | $\sim$ $\sim$                     |             | Dados referent        | tes à Base SIAFI de 20/2/2025   |  |
|                      |                               |                                                              |                                                                              |                                   |             | a                     | 🔒 < 🗲 Limpar                    |  |
|                      |                               |                                                              | <b>D</b>                                                                     |                                   |             |                       |                                 |  |
|                      | Passo 1 - Selecio             | ne os filtros básicos                                        | Passo 2 - Selecione os campos                                                | Passo 3 - Visualize os resultados | Passo 4 - V | Visualize os gráficos |                                 |  |
| ilta Livre           | <b>Q</b> Digite livremente os | valores a filtrar ou sel                                     | ecione um dos filtros disponíveis i                                          | no painel ou nos gráficos abaixo  |             |                       |                                 |  |
| das Parlamentares    |                               | Unidade Orçamen                                              | tária                                                                        |                                   | 0.0         | Seleções Atuais       |                                 |  |
| esas de TI           | E Ano                         | 01101 - Câmara                                               | a dos Deputados<br>Rotativo da Câmara dos Deputado                           | 15                                |             | Campos<br>Ano         | Valores<br>2024                 |  |
| Histórica            | 🗏 Esfera                      | © 02101 - Senado                                             | ) Federal<br>vria Especial do Informática - PROJ                             | DASEN                             |             | Unidade Orçamen       | tária                           |  |
| nento Efetivo        | 🗏 Orgão Orçamentá             | ■ 02103 - Secreta                                            | aria Especial de Editoração e Public                                         | cação                             |             |                       |                                 |  |
| G                    | 🗏 Unidade Orçamen             | ■ 02901 - Fundo i                                            | de Informática e Processamento d                                             | le Dados do Senado Federal        |             |                       |                                 |  |
|                      | 🗐 Função                      | 02904 - Fundo (<br>03101 - Tribuna                           | da Secretaria Especial de Editoraç<br>I de Contas da União                   | ao e Publicação                   |             |                       |                                 |  |
| eios e Limites       | 🗏 Subfunção                   | <ul> <li>10101 - Suprem</li> <li>10102 - Consell</li> </ul>  | no Tribunal Federal<br>no Nacional de Justiça                                |                                   |             |                       |                                 |  |
| las Transversais     | Programa                      | <ul> <li>11101 - Superio</li> <li>12101 - Justiça</li> </ul> | or Tribunal de Justiça<br>Federal de Primeiro Grau                           |                                   |             |                       |                                 |  |
| D-19                 |                               | 12102 - Tribuna 12103 - Tribuna                              | l Regional Federal da 1a. Região<br>l Regional Federal da 2a. Região         |                                   |             |                       |                                 |  |
| es RFS               |                               | <ul> <li>12104 - Tribuna</li> <li>12105 - Tribuna</li> </ul> | l Regional Federal da 3a. Região<br>l Regional Federal da 4a. Região         |                                   |             |                       |                                 |  |
| nidade Pública - RS  |                               | <ul> <li>12106 - Tribuna</li> <li>12107 - Tribuna</li> </ul> | l Regional Federal da 5a. Região<br>l Regional Federal da 6ª Região          |                                   |             |                       |                                 |  |
| ação Sul-Americana   | Localizador                   | 13101 - Justiça 14101 - Tribuna                              | Militar da União<br>I Superior Eleitoral                                     |                                   |             |                       |                                 |  |
| nento de Médio Prazo | 🗏 Plano Orçamentár            | rio 🛛 14102 - Tribuna                                        | l Regional Eleitoral do Acre<br>l Regional Eleitoral de Alagoas              |                                   |             |                       |                                 |  |
| PAC                  | 🗏 Grupo de Despesa            | 14104 - Tribuna<br>14105 - Tribuna                           | l Regional Eleitoral do Amazonas                                             |                                   |             |                       |                                 |  |
| FAC                  | 🗏 Modalidade de Ap            | ■ 14106 - Tribuna<br>■ 14107 - Tribuna                       | l Regional Eleitoral do Ceará<br>L Regional Eleitoral do Distrito Fed        | loral                             |             |                       |                                 |  |
|                      | 🗏 Resultado Primári           | io 14107 - Tribuna<br>14108 - Tribuna                        | l Regional Eleitoral do Distrito Fed<br>l Regional Eleitoral do Espírito Sar | nto                               |             |                       |                                 |  |
|                      | E Fonte                       | ■ 14109 - Tribuna                                            | l Regional Eleitoral de Golas<br>l Regional Eleitoral do Maranhão            |                                   |             |                       |                                 |  |
|                      |                               | 14111 - Tribuna 14112 - Tribuna                              | l Regional Eleitoral de Mato Gross<br>I Regional Eleitoral de Mato Gross     | so do Sul                         |             |                       |                                 |  |
|                      |                               |                                                              |                                                                              |                                   |             |                       |                                 |  |

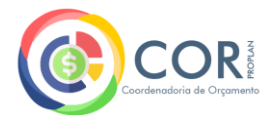

# 7. Em "Passo 2": insira os campos para sua consulta. Selecione os marcadores conforme abaixo, ou os que desejar visualizar em seu relatório:

| ← → C ONão seguro ht                                          | 😢 Não seguro https://www1.siop.planejamento.gov.br/QvAJAXZfc/opendoc.htm?document=IAS%2FExecucao_Orcamentaria.qvw&host=QVS%40pqlk04&anonymous=true&sheet=SH06                                           |                    |          |  |  |  |  |  |  |  |  |
|---------------------------------------------------------------|----------------------------------------------------------------------------------------------------|--------------------|----------|--|--|--|--|--|--|--|--|
| 🛿 Limpar 🖌 🕨 🥱 🍘                                              | 🔹 🖉 Selecionar Marcador 🗸 Selecionar Relatório 💙 🔻 Mais                                                                                                    |                    | Fechar 😣 |  |  |  |  |  |  |  |  |
| Painel                                                        | do Orçamento Federal MT© D 2 5 C C C C C C C C C C C C C C C C C C                                                                                                    | al.<br>e 20/2/2025 |          |  |  |  |  |  |  |  |  |
|                                                               | Passo 1 - Selecione os filtros básicos Passo 2 - Selecione os campos Passo 3 - Visualize os resultados Passo 4 - Visualize os gráficos                                                                  | Limpar             |          |  |  |  |  |  |  |  |  |
| Consulta Livre                                                | Defina abaixo as informações que serão apresentadas nos resultados:                                                                                                    |                    |          |  |  |  |  |  |  |  |  |
| Ernendas Parlamentares     Despesas de TI     Série Histórica | Primeiramente selecione os atributos/campos pelos quais deseja agrupar/visualizar os resultados:       Seleções Atuais         Outrain de Ano       2 2024         Unidade Orçamentária 2       26260 - | Universidade       |          |  |  |  |  |  |  |  |  |
| Pagamento Efetivo                                             | Detalhar por Órgão Orçamentário Detalhar por Unidade Orçamentária                                                                                                    | Je Airenas         |          |  |  |  |  |  |  |  |  |
| COFOG                                                         | Detalhar por Programa Detalhar por Ação                                                                                                    |                    |          |  |  |  |  |  |  |  |  |
| Bloqueios e Limites                                           | Detalhar por Localizador Detalhar por Regionalização                                                                                                    |                    |          |  |  |  |  |  |  |  |  |
| Agendas Transversais                                          | Detalhar por Plano Orçamentário Detalhar por Origem do Crédito                                                                                                    |                    |          |  |  |  |  |  |  |  |  |
| COVID-19                                                      | Detalhar por Grupo de Despesa Detalhar por Modalidade de Aplicação                                                                                                    |                    |          |  |  |  |  |  |  |  |  |
| Calamidade Pública - RS                                       | Detalhar por Resultado Primário Detalhar por Fonte                                                                                                    |                    |          |  |  |  |  |  |  |  |  |
| Integração Sul-Americana                                      | Detalhar por Função Detalhar por Subfunção                                                                                                    |                    |          |  |  |  |  |  |  |  |  |
| C Orçamento de Médio Prazo                                    | Detalhar por Objetivo Detalhar por Natureza de Despesa                                                                                                    |                    |          |  |  |  |  |  |  |  |  |
| 🛱 Novo PAC                                                    |                                                                                                    |                    |          |  |  |  |  |  |  |  |  |
|                                                               | Em seguida, selecione os valores/métricas pelos quais deseja sumarizar/visualizar os resultados:                                                                                                    |                    |          |  |  |  |  |  |  |  |  |
|                                                               | Apresentar Projeto de Lei Apresentar Valores Empenhados                                                                                                    |                    |          |  |  |  |  |  |  |  |  |
|                                                               | Apresentar Dotação Inicial Apresentar Valores Liquidados                                                                                                    |                    |          |  |  |  |  |  |  |  |  |
|                                                               | Apresentar Dotação Atual Apresentar Valores Pagos                                                                                                    |                    |          |  |  |  |  |  |  |  |  |

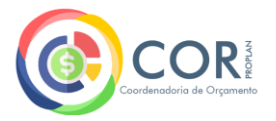

 Por fim, para gerar o relatório, clique em "Passo 3": visualização dos resultados da pesquisa. É possível baixá-lo em planilha e/ou visualizá-lo por meio de gráficos ("Passo 4"):

| C Não seguro ht       | <del>tps</del> ://www | 1.siop.planejamento.gov                 | .br/QvAJAXZfc/op                                            | endoc.htm?document=IAS%2FExect                                                                                               | ucao_Orcamenta                    | ria.qvw&host=QVS%40p                                     | pqlk04&anonymous= | true&sheet=SH06     |                      |             | Ē <sub>2</sub> ☆ | N |
|-----------------------|-----------------------|-----------------------------------------|-------------------------------------------------------------|----------------------------------------------------------------------------------------------------|-----------------------------------|----------------------------------------------------------|-------------------|---------------------|----------------------|-------------|------------------|---|
| P - 1 6               |                       |                                         | Selecionar Relatorio 👻                                      | * I'Idis                                                                                                    |                                   |                                                          |                   |                     |                      |             |                  |   |
|                       |                       |                                         |                                                             |                                                                                                    |                                   |                                                          |                   |                     |                      |             |                  |   |
| Deinel                |                       |                                         |                                                             | مر ام مام                                                                                                    |                                   | $\circ$                                                  |                   | 9                   | Tem dúvida?          |             |                  |   |
| Painei                | ao                    | Orçamer                                 | ntore                                                       |                                                                                                    | م 🚽 ہ                             |                                                          |                   | •                   | Acesse o manual.     |             |                  |   |
|                       |                       |                                         |                                                             |                                                                                                    |                                   |                                                          |                   | Dados referent      | es à Base SIAFI de : | 20/2/2025   |                  |   |
|                       |                       |                                         |                                                             |                                                                                                    |                                   |                                                          |                   | 6                   |                      | Limpar      |                  |   |
|                       |                       | Passo 1 - Selecione os                  | s filtros básicos                                           | Passo 2 - Selecione os campos                                                                                                | Passo 3 -                         | Visualize os resultado                                   | s Passo 4 - Vi    | sualize os gráficos |                      |             |                  |   |
| sulta Livre           | Ano                   | Unidade Orçamentária                    | Programa                                                    | Ação                                                                                                    | Grupo de Despesa                  | Fonte                                                    | Projeto de Lei    | Empenhado           | Liquidado            | Pago        |                  |   |
| endas Parlamentares   | Total                 |                                         |                                                             |                                                                                                    |                                   |                                                          | 301.587.817       | 309.816.103         | 302.407.656          | 273.567.467 |                  |   |
| pesas de TI           |                       |                                         |                                                             | 09HB - Contribuição da União, de suas<br>Autarquias e Fundações para o Custeio do                                            | 1 - Pessoal e<br>Encargos Sociais | 1000 - Recursos Livres da<br>União                       | 34.216.350        | 33.977.735          | 33.977.735           | 33.977.735  |                  |   |
| e Histórica           |                       |                                         |                                                             | 20TP - Ativos Civis da União                                                                                                 | 1 - Pessoal e<br>Encargos Sociais | 1000 - Recursos Livres da<br>União                       | 175.418.406       | 176.422.348         | 176.422.348          | 152.910.975 |                  |   |
|                       |                       |                                         |                                                             | 0181 - Aposentadorias e Pensões Civis da<br>União                                                                            | 1 - Pessoal e<br>Encargos Sociais | 1000 - Recursos Livres da                                | 0                 | 1.208.705           | 1.208.705            | 18.715      |                  |   |
| ueios e Limites       |                       |                                         |                                                             |                                                                                                    |                                   | 1001 - Recursos Livres da                                | 0                 | 12.575              | 12.575               | 0           |                  |   |
| ndas Transversais     |                       |                                         | 0032 - Programa<br>de Gestão e                              |                                                                                                    |                                   | 1056 - Benefícios do<br>Regime Próprio de                | 37.648.416        | 37.580.709          | 37.580.709           | 35.729.127  |                  |   |
| /ID-19                |                       |                                         | Poder Executivo                                             | 212B - Benefícios Obrigatórios aos Servidores<br>Civis, Empregados, Militares e seus                                         | 3 - Outras Despesas               | Previdência Social da União<br>1000 - Recursos Livres da | 8,469,117         | 11.320.416          | 11.320.416           | 10.274.283  |                  |   |
| ites RFS              |                       |                                         |                                                             | Dependentes<br>216H - Ajuda de Custo para Moradia ou                                                                         | 3 - Outras Despesas               | Uniao<br>1050 - Recursos Próprios                        | 21.600            | 18.050              | 18.050               | 16 500      |                  |   |
| midade Pública - RS   |                       |                                         |                                                             | Auxílio-Moradia a Agentes Públicos<br>2004 - Assistência Médica e Odontológica aos<br>Sanidares Chis. Empresados Militares e | Correntes<br>3 - Outras Despesas  | Livres da UO<br>1000 - Recursos Livres da                | 2 252 590         | 2 920 062           | 2 920 062            | 2 569 410   |                  |   |
| gração Sul-Americana  | 2024                  | 26260 - Universidade Federal<br>Alfenas | de                                                          | seus Dependentes<br>4572 - Capacitação de Servidores Públicos                                                                | Correntes                         | União<br>1000 - Recursos Livres da                       | 2.333.369         | 2.830.983           | 2.830.963            | 2.506.410   |                  |   |
| amento de Médio Prazo |                       |                                         | 0909 - Operações                                            | Federais em Processo de Qualificação e<br>Regualificação<br>10056 - Banafício Econocial - Lei pº 12.618, de                  | Correntes                         | União                                                    | 208.668           | 208.668             | 166.668              | 159.661     |                  |   |
| o PAC                 |                       |                                         | Especiais: Outros<br>Encargos Especiais<br>0910 - Operações | 2012<br>00PW - Contribuições Regulares a Entidades                                                                           | Encargos Sociais                  | União                                                    | 13.000            | 56.378              | 56.378               | 51.212      |                  |   |
|                       |                       |                                         | Especiais: Gestão<br>da Participação en<br>Organismos e     | ou Organismos Nacionais sem Exigência de<br>Programação Específica<br>00111 - Contribuições Regulares a Organismos           | 3 - Outras Despesas<br>Correntes  | Livres da UO                                             | 60.021            | 43.144              | 43.144               | 43.144      |                  |   |
|                       |                       |                                         | Entidades<br>Nacionais e Inter.                             | Internacionais de Direito Privado sem<br>Exigência de Programação Específica                                                 | 3 - Outras Despesas<br>Correntes  | 1050 - Recursos Próprios<br>Livres da UO                 | 12.000            | 11.000              | 0                    | 0           |                  |   |
|                       |                       |                                         |                                                             |                                                                                                    | 3 - Outras Despesas               | 1000 - Recursos Livres da<br>União                       | 1.519.481         | 1.492.893           | 1.400.983            | 1.398.106   |                  |   |
|                       |                       |                                         |                                                             | 20GK - Fomento às Ações de Graduação, Pós-                                                                                   | Correntes                         | com Prioridade para a<br>Educação Básica                 | 0                 | 26.497              | 16.991               | 16.991      |                  |   |
|                       |                       |                                         |                                                             | Graduação, Ensino, Pesquisa e Extensão                                                                                       |                                   | 1000 - Recursos Livres da                                | 113.400           | 112.450             | 6.838                | 6.707       |                  |   |